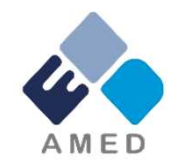

# 「革新的医療技術創出拠点プロジェクト」関連シーズ 平成30年度公募に係る 府省共通研究開発管理システム (e-Rad) への入力方法について

国立研究開発法人 日本医療研究開発機構 臨床研究・治験基盤事業部 臨床研究課

2017年12月

### 目次

- 1. はじめに
- 2. 実際の応募手続き

2-a.手続きを始める前に

2-b.研究開発提案書様式の取得

2-c.応募情報の登録

2-d.応募情報の入力

2-e.応募情報の確認

### 1. はじめに(注意事項)

- 1. 本事業への応募は、必ずe-Radを利用してください。
- e-Radの使用に当たっては、研究機関および研究者の事前登録が必要です。登録手続きに日数を要する場合がありますので、2週間以上の余裕をもって登録してください。
- この文書は、応募の簡単な流れを説明するものです。実際の応募の際は、e-Radポータルサイト(<u>http://www.e-rad.go.jp</u>)上にある「研究者向けマニュアル」をご参照ください。
- 4. <br/>
  締切を過ぎた応募は受理できません。<br/>
  余裕をもった応募を心がけてください。<br/>
  特に、<br/>
  締切直前は、応募が混み合い、予想以上の時間が<br/>
  かかる<br/>
  可能性があります。
- 5. 本マニュアルは、更新されることがありますので、随時確認してください。
- 6. 本マニュアルで示している画面は**例示(イメージ図)**です。実際の画面とは異なる場合がありますので、ご了承下さい。

### 2-a. 手続きを始める前に①

- e-Radの利用にあたっては、研究代表者<sup>※1</sup>、研究分担者<sup>※2</sup>とも所属する研究機関へ申請の上、研究者番号(8桁)を得る必要があります。研究者番号をお持ちでない方は、早めに所属する研究機関のe-Rad担当者にご相談ください。
- 2. 研究分担者の「所属研究機関コード」、「部局名」、「職名」も必要です ので、予め確認しておいてください。
- 3. e-RadのログインIDやパスワードを忘れた場合も、早めに所属する研究 機関のe-Rad担当者にご相談ください。
- 4. 研究機関に所属していない方は、e-Radヘルプデスク(0570-066-877) がログインID、パスワード、及び研究者番号に関する対応をいたします。
  - ※1 公募要領・研究開発提案書における研究開発代表者を指します ※2 公募要領・研究開発提案書における研究開発分担者を指します

### 2-a. 手続きを始める前に②

●研究者向けページから、最新のマニュアルをダウンロードしてください。
 【研究者向けページ】<u>http://www.e-rad.go.jp/kenkyu/index.html</u>

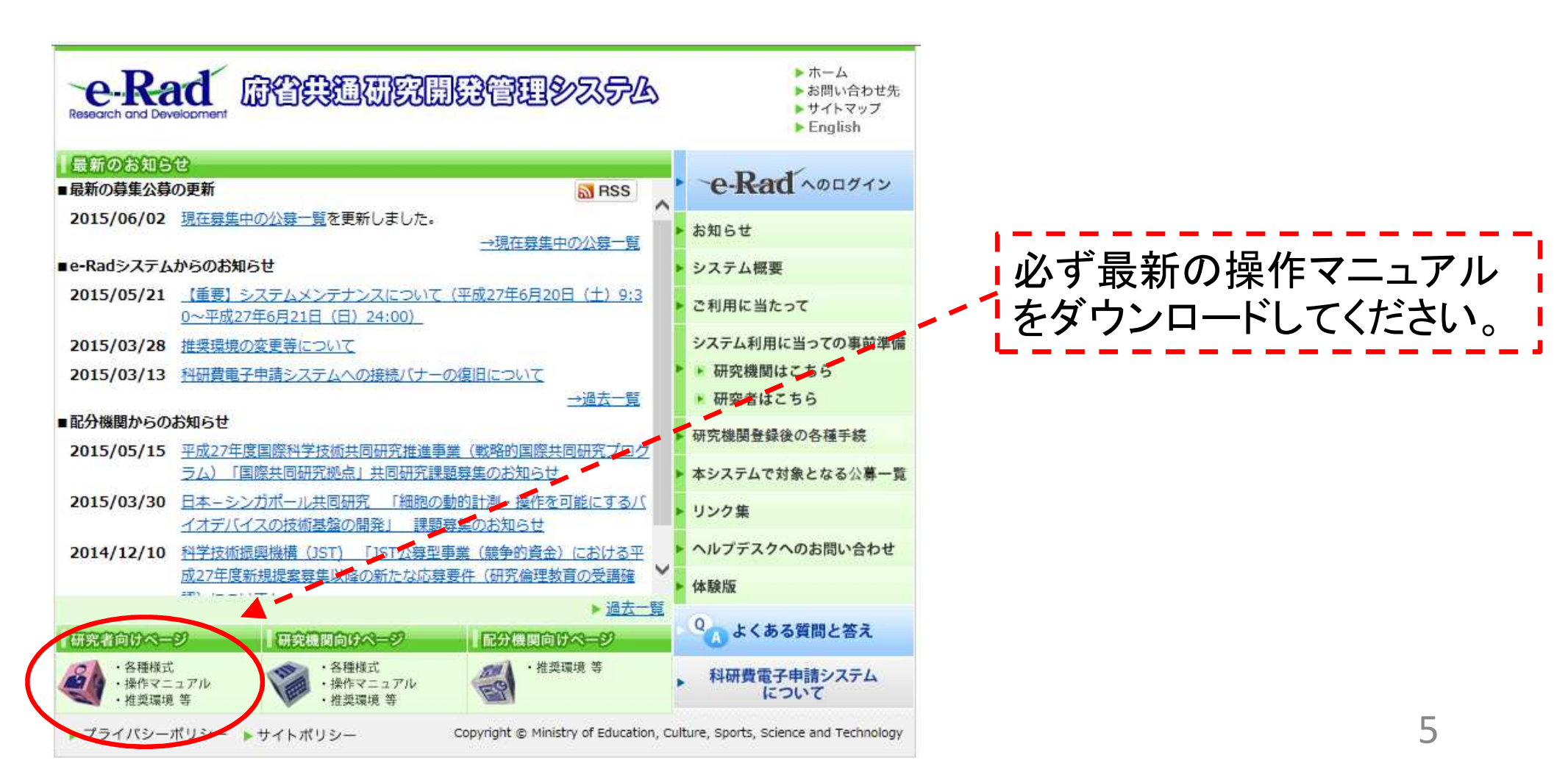

### 2-a. 手続きを始める前に③

● 研究者向けページにあるシステム利用規約等(必読)、推奨動作環境等 について、事前によく読んでください。<u>特に手続きの際に使用するPCの動作環</u> <u>境を必ず確認してください。</u>

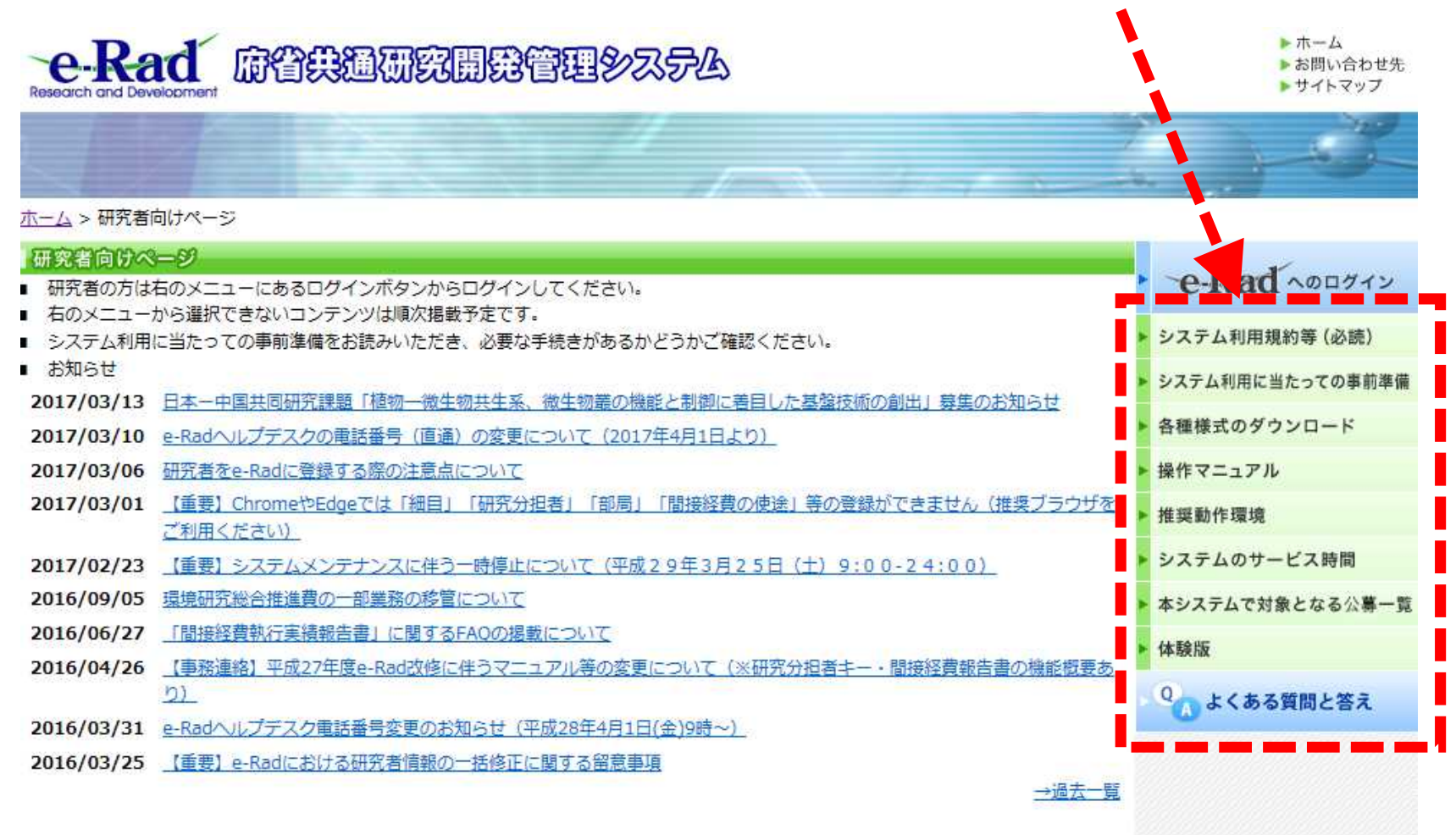

### 2-b. 研究開発提案書様式の取得

●「研究開発提案書」を、本公募ウェブサイトからダウンロード

( https://www.amed.go.jp/koubo/05/01/0501B\_00003.html )

e-Radで応募を行う前に、「研究開発提案書」を作成しておいてください (提案内容によって、他の提出書類が必要な場合があります。併せてご 用意下さい)

- ダウンロードした様式を元に「研究開発提案書」を作成
- アップロードする前に、「研究開発提案書」をPDF形式に変換
- その他、申請時に必要な書類がある場合もPDF形式に変換 ※項目にあわせてPDFを結合するなどの対応をしてください。
- 容量は 1ファイルあたり10 MB以内で作成

### 2-c. 応募情報の登録

① e-Radにログインする

- ② 左端のサイドバーから、「公開中の公募一覧」をクリック
- ③ 応募する公募の右端にある、「応募情報入力」をクリック ※公募名をよくご確認ください

| ■<br>回応募本<br>開公□                                                            | (択)課<br>中の公<br>課題[情 | 警情報管理<br>漢一覧<br>潮管理 | 2 ① 公開中公募- | 覧        |                     |       |       |                     |      |                     |                                     |            |     |
|-----------------------------------------------------------------------------|---------------------|---------------------|------------|----------|---------------------|-------|-------|---------------------|------|---------------------|-------------------------------------|------------|-----|
| <ul> <li>□採打</li> <li>□応募</li> <li>□未刻</li> <li>□処時</li> <li>□応募</li> </ul> | 公募                  | 配分<br>機関            | 公募名        | 応募<br>単位 | 機関<br>承認<br>の<br>有無 | 公募内容  | 公募対象  | 直接経費<br>上限値<br>(千円) | 締切日時 | 1-10<br>機関内<br>締切日時 | 718表<br>研究<br>機<br>独<br>間<br>線<br>会 | 式中<br>[詳約8 | 応情入 |
| 回研究:<br>回研究:<br>回PDF系                                                       | 2015                | xx                  | *****      | хх       | x                   | xxxxx | ххххх | xxxx                | xxxx |                     |                                     | ek.        | ×   |

(3)

### 2-d. 応募情報の入力

● この画面では、応募を行うにあたって必要となる各種情報の入力を 行います。この画面はタブ構成となっており、それぞれのタブをクリック することで、各欄の入力欄が表示されます。

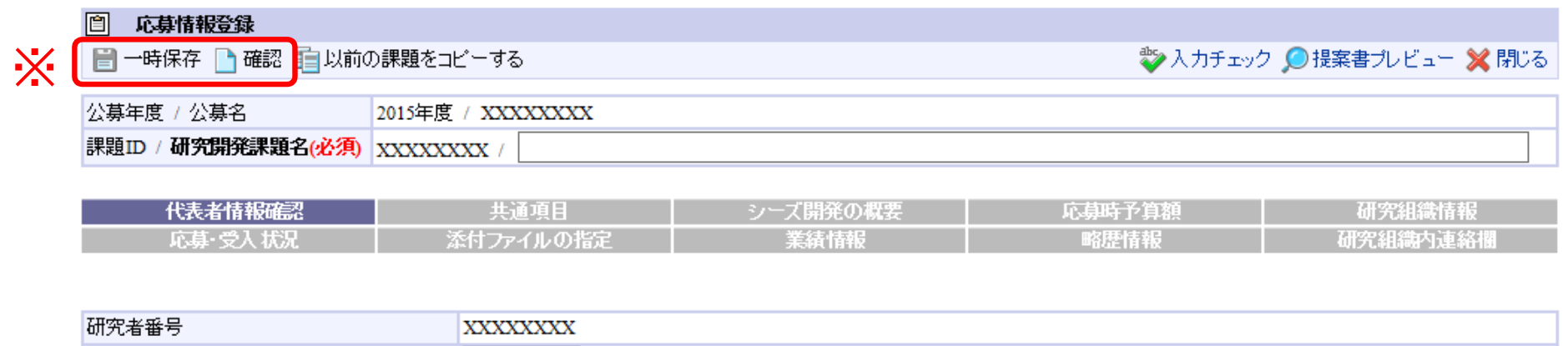

| ****                                                  |
|-------------------------------------------------------|
| ○○機関 ✓<br>複数の研究機関へ所属している場合、どの機関から申請を行うのかを選択する必要があります。 |
| 00000部                                                |
| 00/75X                                                |
| oo教授                                                  |
|                                                       |

※ 一時保存:クリックすることで、作成途中の状態で入力内容を保存できます。 確認:クリックすることで、入力内容を確認を行います。すべての項目の入力が 完了し、応募課題の提出を行うためには、このボタンをクリックします。 9

### 2-d. 応募情報の入力(代表者情報確認)

### ① 研究開発課題名を入力

② 一つの研究機関にのみ所属している方であれば、その機関名が自動的に表示されます。複数の研究機関に所属している方であれば、どの研究機関から提出するのかを選択する必要があります。

| 自 応募情報登録           |                                                                                                    |                   |                 |                    |          |
|--------------------|----------------------------------------------------------------------------------------------------|-------------------|-----------------|--------------------|----------|
| 🗎 一時保存 🗋 確認 💼 以前の  | の課題をコビーする                                                                                                    |                   | 💝 入力チェック        | ク 🔎 提案書ブレビュー 💥 閉じる |          |
| 公募年度 / 公募名         | 2015年度 / XXXXXXXX                                                                                                    |                   |                 |                    | ~        |
| 課題ID / 研究開発課題名(必須) | XXXXXXXXX /                                                                                                    |                   |                 |                    | <b>J</b> |
| 代表者情報確認            | 共通項目                                                                                                    | シーズ開発の概要          | 応募時予算額          | 研究組織情報             |          |
| 応募·受入状况            | 添付ファイルの指定                                                                                                    | 業績情報              | 略歴情報            | 研究組織内連絡欄           |          |
|                    |                                                                                                    |                   |                 |                    |          |
| 研究者番号              | XXXXXXXXX                                                                                                    |                   |                 |                    |          |
| 研究機製名(必須)          | <ol> <li>2</li> <li>・</li> <li>・</li></ol> | いる場合、どの機関から申請を行うの | のかを選択する必要があります。 |                    |          |
| 部局名                | 00000部                                                                                                    |                   |                 |                    |          |
| 職階                 | 00 <b>ク</b> ラス                                                                                                    |                   |                 |                    |          |
| 職名                 | ○○教授                                                                                                    |                   |                 |                    |          |
|                    |                                                                                                    |                   |                 |                    |          |

### 2-d. 応募情報の入力(共通項目)①

- ①「共通項目」をクリック
- ②研究期間を入力(西暦4桁)
- ③ 応募する課題に該当する研究分野を選択する。「検索」をクリックして 「細目検索」画面より検索する。
- ④ 応募する課題のキーワードを一覧上から選択する。

| ○ 応募情報     | 登録            |                  |              |                 |                   |
|------------|---------------|------------------|--------------|-----------------|-------------------|
| 🗎 一時保存 🛛   | 🗋 確認 💼 以前の課題  | iをコピーする          |              | 💝 入力チェッ         | ク 🔎 提案書ブレビュー 💥 閉じ |
| 公募年度 / 公募  | 第名 2018       | 年度 / シーズB        |              |                 |                   |
| 粮題ID / 研究的 | 開発課題名(必須) XXX | XXXXX /          |              |                 |                   |
| 代表非        | 皆報確認          | 共通項目             |              | 応募時予算額          | 研究組織情報            |
| 応募・        | 受入状况          | 添付ファイルの指定        | 業績情報         | 略歴情報            | 研究組織内連絡欄          |
|            |               |                  | (2)          |                 |                   |
|            |               | (開始) 年度 ~        | (終了) 年度 最短研究 | C期間:1年 最長研究期間)年 | 1                 |
| 「細目名」を変    | 更した場合、登録していた  | ミューワード」はすべてクリアされ | ます。          |                 |                   |
|            | 細目名(必須)       |                  |              | 🔍 検索 💊 クリア      |                   |
|            | キーワード1(必須)    | 未選択              |              |                 | $\sim$            |
|            | キーワード2        | 未選択              |              |                 | ~                 |
|            | キーワード3        | 未選択              |              |                 | ~                 |
| I咒分野(王)    | キーワード4        | 未選択              |              |                 | ~                 |

## 2-d. 応募情報の入力(共通項目)② ⑤ 前項と同様に、研究分野(副)の細目名とキーワードを選択する。 ⑥ 「研究目的」には、<u>(様式1)研究開発提案書 1. 研究目的の</u> <u>内容</u>を入力する。

## ⑦「研究概要」には、<u>(別添)研究開発提案書要約のアブストラク</u> ト(日本語)に記載した内容を入力する。

|                        | 細目名(光溟)                  |                                                                     |         |
|------------------------|--------------------------|---------------------------------------------------------------------|---------|
|                        | キーワード1 <mark>(必須)</mark> | 未選択                                                                 |         |
|                        | キーワード2                   | 未選択                                                                 |         |
| 7.11210ノ 5月12ノラル       | キーワード3                   | 未選択                                                                 |         |
| 研究力致自动                 | キーワード4                   | 未選択                                                                 |         |
|                        | キーワード5                   | 未選択                                                                 |         |
|                        | その他キーワード1                |                                                                     |         |
|                        | その他キーワード2                |                                                                     |         |
|                        |                          | あ                                                                   | と1000文字 |
| 研究目的(必須)               |                          | (様式1)研究開発提案書1. 研究目的の内容を<br>してください。                                  | 入力      |
|                        |                          | ※1000文字以内(改行、スペース含む)で入力してください。なお、改行は1文字分でカウントされます。<br>入力文字チェック<br>あ | と1000文字 |
| ( <b>7</b> )           |                          | ※(別添)研究開発提案書要約のアブストラクト()                                            | 本日      |
| 研究概要 <mark>(必須)</mark> |                          | (語)に記載した内容を入力してください。                                                |         |

### 2-d. 応募情報の入力(シーズ開発の概要)

①「シーズ開発の概要」をクリック

②橋渡し拠点名、拠点のシーズNo.、臨床研究中核病院名を入力する。

# ③提案書様式1別紙3「シーズ開発の概要」に記載した項目と代表者の連絡先を選択・入力する。

|            | ◎ 応募情報登録                     |                                         |              |                        |                    |                  |
|------------|------------------------------|-----------------------------------------|--------------|------------------------|--------------------|------------------|
|            | 🗎 一時保存 🗋 確認 💼                | ∣以前の課題を⊐ビ                               | ご一する         |                        | 💱 入力チェック           | 🔎 提案書ブレビュー 💥 閉じる |
|            | 公募年度 / 公募名                   | 2018年度                                  | / シーズB       |                        |                    |                  |
|            | 課題ID / 研究開発課題名(?             | 必須) XXXXXXX                             | xx /         |                        |                    |                  |
|            |                              |                                         |              |                        | ( <b>1</b> )       |                  |
|            | 代表者情報確認                      |                                         | 共通項目         | シーズ開発の概要               | 心募時予算額             | 研究組織情報           |
|            | 応募·受入状況                      | [ 】 】 】 】 】 】 】 】 】 】 】 】 】 】 】 】 】 】 】 | 付ファイルの指定     | 業績情報                   | 略歴情報               | 研究組織内連絡欄         |
|            |                              |                                         |              |                        |                    |                  |
|            | 橋渡し研究支援拠点の大学                 | 宅(必須)                                   |              |                        |                    |                  |
|            | 拠点のシーズNo. <mark>(必須)</mark>  |                                         |              |                        |                    |                  |
| $\bigcirc$ | 連携する臨床研究中核病院                 | 名                                       |              |                        |                    |                  |
| 3          | 1薬事申請上の分類(必須)                |                                         | ○医薬品 ○医療機器   | 🛚 〇再生医療等製品 〇体外診断/      | 用医薬品 ○その他 ○非該当     |                  |
|            | 1試験物(機器)の名称 <mark>(必須</mark> | Ð.                                      |              |                        |                    |                  |
|            | 1開発主体者(必須)                   |                                         | 🗌 自機関 🗌 国内他  | 機関 🗌 国内企業 🗌 海外機関・企     | 🏥 🗌 その他            |                  |
|            | 1試験物(機器)の日本での減               | 承認状況(必須)                                | ○有 ○無        |                        |                    |                  |
|            | 1試験物(機器)の外国での減               | 承認状況(必須)                                | ○有○無         |                        |                    |                  |
|            | 2既存治療の有無( <mark>必須)</mark>   |                                         | ○有○無         |                        |                    |                  |
|            | 3臨床試験登録システムの試                | 職IDやNo.                                 |              |                        |                    |                  |
|            | 3開発相( <mark>必須</mark> )      |                                         | □ 治験 □ 非治験 [ | 〕第I相 □ 第IIa相 □ 第IIb相 □ | 〕第Ⅲ相 🗌 臨床薬理試験 🗌 その | 他 13             |
|            | 1対象存串(心)(面)                  |                                         |              |                        |                    |                  |

### 2-d. 応募情報の入力(応募時予算額)

①「応募時予算額」をクリック。

### ② 経費分類ごとに予算を入力する。

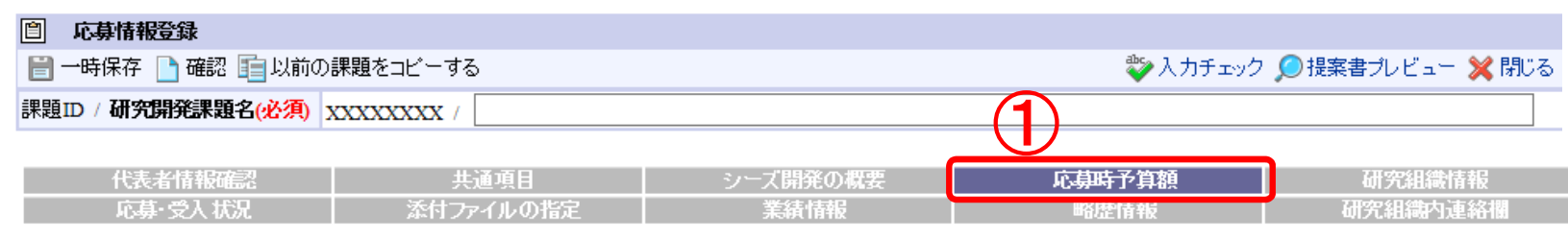

|                                 |    | (単位:千円)     |
|---------------------------------|----|-------------|
| <b>古拉级曲 明拉级曲 玉禾託曲 世同宝拉曲</b> ①今封 | 上限 | 33,000      |
| 但按柱具、间接柱具、竹女託具,共同美施具の古計         | 下限 | (設定なし)      |
| 門垃圾曲                            | 上限 | 0(直接経費の30%) |
| 間接種具                            | 下限 | -           |
| <b>五</b> 赤託弗, 开宫字拉弗             | 上限 | (設定なし)      |
| 丹安記員: 共同美施員                     | 下限 | (設定なし)      |
|                                 |    |             |

※間接経費は、直接経費の一定バーセントを上限として登録できます。

|            |                         |    |        |   | (単位:ヨ      | f円) |
|------------|-------------------------|----|--------|---|------------|-----|
|            |                         |    | 2018年度 |   | 合計         |     |
|            | 物品費( <del>必須</del> )    |    |        | λ | $\bigcirc$ | 0   |
|            | 旅費( <mark>必須</mark> )   |    |        |   |            | 0   |
| 直接経費       | 人件費·謝金(必                | 湏) |        |   |            | 0   |
|            | その他( <mark>必須</mark> )  |    |        |   |            | 0   |
|            | 小計                      |    | 0      |   |            | 0   |
| 間接経費       | 間接経費 <mark>(必須</mark> ) |    |        |   |            | 0   |
| 再委託費·共同実施費 | 再委託費·共同<br>施費(必須)       | Ē  |        | J |            | 0   |
| 合計         |                         |    | 0      |   |            | 0   |

※本事業では、分担機関への 配分は、代表機関からの「再委 託」を予定しております。分担 機関への配分額については、直 接経費・間接経費含めすべて 「再委託費」に再委託合計額 を計上して下さい。

### 2-d. 応募情報の入力(研究組織情報)①

①「研究組織情報」をクリック。

#### ② 研究者ごとの「専門分野」「役割分担」「エフォート」および 当該年度の「直接経費」「間接経費」「再委託費」等を入力する。

| 代表者情報確認 | 共通項目      | シーズ開発の概要 | 応募時予算額 | 研究組織情報   | 1 (1 |
|---------|-----------|----------|--------|----------|------|
| 応募·受入状況 | 添付ファイルの指定 | 業績情報     | 略歴情報   | 研究組織内連絡欄 |      |

研究組織メンバへの公開(必須)

F∧移動 下∧移動 削除

○ 公開しない ◉ 公開する

※「公開する」を選択して一時保存を行うと、設定された閲覧・編集権限に従って以下の研究組織のメンバが 本申請の内容を閲覧・編集できるようになります。

一度公開すると「公開しない」状態へ戻すことはできませんが、個別の編集・閲覧権限の変更は可能です。

|                         |        |               | (単位:千F    |
|-------------------------|--------|---------------|-----------|
| 応募時予算額                  | 初年度予算額 | このタブでの<br>入力額 | 差額(未入 5額) |
| 直接経費、間接経費、再委託費・共同実施費の合計 | 0      | 0             |           |
| 間接経費                    | 0      | 0             |           |
| 再委託費·共同実施費              | 0      | 0             |           |

※「差額(未入力額)」とは、以下の計算式から算出されます。提出時には「0」となっている必要があります。 差額(未入力額)=初年度予算額-このタブでの入力額 ※研究開発代表者、研究開発分担 者へのそれぞれ入力した金額の合計と、 「応募時予算額」での入力額を一致さ せる

15

|        | 112 203 |          | 1 112 20. |          |               |            |              |                            |             |                      |  |
|--------|---------|----------|-----------|----------|---------------|------------|--------------|----------------------------|-------------|----------------------|--|
|        |         |          |           | 研究者番号    |               | 機関<br>(必須) | 専門分野<br>(必須) | 直接経費(千円)<br>(必須)           |             |                      |  |
| 1994.0 | 研究      | 最新<br>情報 | 40.em     | 氏名(漢字)   | TICONSE       | 部局         | 学位           | 間接経費(千円)<br>(必須)           | エフォート       |                      |  |
| 選択     | 者<br>検索 | への更新     | 役割        | 氏名(カナ)   | 研究機對          | 職部皆        | 役割分担<br>(必須) | 再委託費·<br>共同実施費(千円)<br>(必須) | (%)<br>(光須) | 成 <b>152、福来</b> 1496 |  |
|        |         |          |           |          | 1             | 役職         |              |                            |             |                      |  |
|        |         |          |           | XXXXXXXX | oo機関          |            |              |                            |             |                      |  |
|        |         |          | 研究代       | 00 000   | <u>00000部</u> |            | ○○学位         |                            | Ī           |                      |  |
|        |         |          | 表者        | ^^^^ ^^  | <u>00</u> クラス |            |              |                            |             |                      |  |
|        |         |          |           |          | oo-E          |            |              |                            | 1           |                      |  |

2-d. 応募情報の入力(研究組織情報)②

研究開発分担者に対して「編集権限」/「閲覧権限」を付与する(任意入力)

③研究組織メンバーへの公開/非公開を設定してください。

④研究分担者ごとに、「閲覧・編集権限」欄で設定してください。

| T VESTELLE TRANSPORT                          | 20<br>7 <b>G</b>                                  | 共通項目                                    | - シーズ開発の                                     | )概要                                                                                                    | 応募時予算額 | 研究組織情報   |
|-----------------------------------------------|---------------------------------------------------|-----------------------------------------|----------------------------------------------|----------------------------------------------------------------------------------------------------|--------|----------|
| 応募·受入状況                                       | 2 添作                                              | 1ファイルの指定                                | 業績情報                                         | R                                                                                                    | 略歴情報   | 研究組織内連絡欄 |
|                                               |                                                   |                                         |                                              |                                                                                                    |        |          |
| 孤空細遊ぶ いらへの公明(                                 |                                                   |                                         | -(3)                                         |                                                                                                    |        |          |
| 「「小田服ブノノド、「ワ」ム田山                              | (129R)                                            | 公開しない () 公開 9 /                         | ິ 🗸                                          |                                                                                                    |        |          |
| ※「公開する」を選択して-                                 | →時保存を行うと、 設定さ                                     | 外した閉境、補未推取には                            | トラーレストの研究組織の>                                | ようパガ                                                                                                    |        |          |
|                                               |                                                   |                                         |                                              | Contraction and the second second sec |        |          |
| 本申請の内容を閲覧・編                                   | 幕できるようになります                                       | •<br>•                                  |                                              |                                                                                                    |        |          |
| 本申請の内容を閲覧・編<br>一度公開すると「公開し;                   | 編集できるようになります<br>ないり状態へ戻すことは、                      | 。<br>できませんが、個別の編                        | 集・閲覧権限の変更は可                                  | 能です。                                                                                                    |        |          |
| 本申請の内容を閲覧・編<br>一度公開すると「公開し)                   | ≣集できるようになります<br>ない」状態へ戻すことは↑                      | 。<br>できませんが、個別の編                        | 集・閲覧権限の変更は可                                  | 能です。                                                                                                    |        |          |
| 本申請の内容を閲覧・編<br>一度公開すると「公開し;                   | 編集できるようになります<br>ないり状態へ戻すことは、                      | 。<br>できませんが、個別の編                        | 集・閲覧権限の変更は可<br>(単位:千円)                       | 能です。                                                                                                    |        |          |
| 本申請の内容を閲覧・編<br>一度公開すると「公開し;                   | ■集できるようになります<br>ないり状態へ戻すことは、<br>如在 度子管頼           | 。<br>できませんが、個別の編:<br>このタブでの             | 集・閲覧権限の変更は可<br>(単位:千円)<br>美類(よ3 1)類)         | 能です。                                                                                                    |        |          |
| 本申請の内容を閲覧・編<br>一度公開すると「公開し;<br>応募時予算額         | 編集できるようになります<br>ない い状態へ戻すことは<br>初年度予算額            | 。<br>できませんが、個別の編:<br>このタブでの<br>入力額      | 集・閲覧権限の変更は可<br>(単位:千円)<br>差額(未入力額)           | 能です。                                                                                                    |        |          |
| 本申請の内容を閲覧・編<br>一度公開すると「公開し;<br>応募時予算額<br>直接経費 | 編集できるようになります<br>ない 1)状態へ戻すことは<br>初年度予算額<br>10,000 | 。<br>できませんが、個別の編:<br>このタブでの<br>入力額<br>0 | 集・閲覧権限の変更は可<br>(単位:千円)<br>差額(未入力額)<br>10,000 | 能です。                                                                                                    |        |          |

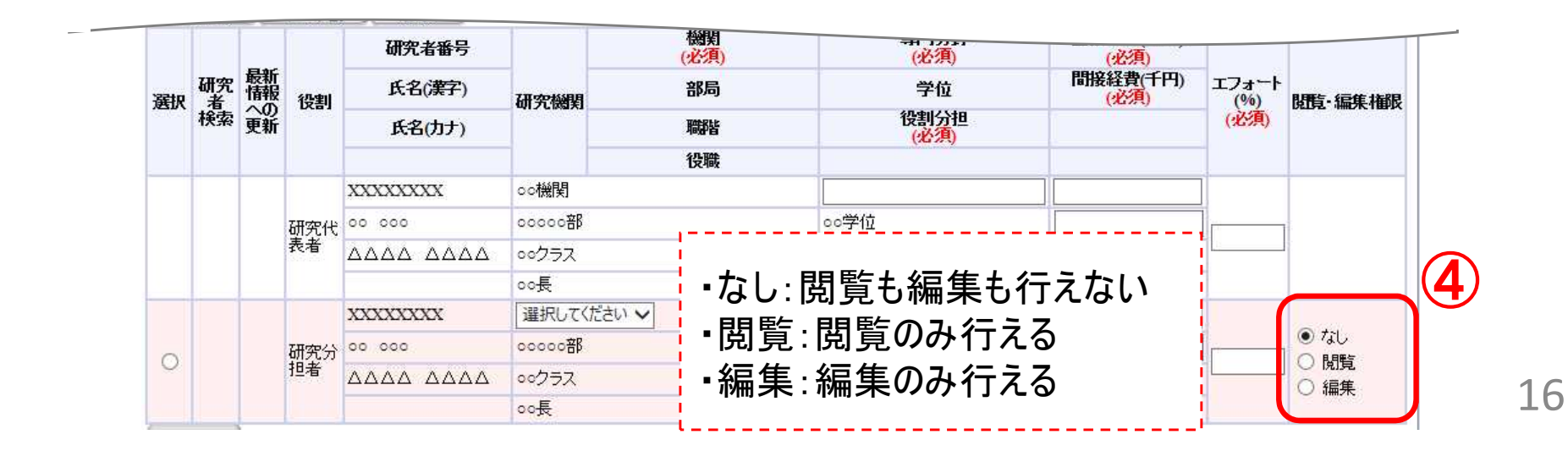

2-d. 応募情報の入力(添付ファイルの指定)
①「添付ファイルの指定」をクリック。
②「参照」をクリック。「応募情報ファイル」に予め作成した研究開発提案書 (表紙、要約を含む)を選択。※添付できるのはPDFのみ
③ 必要に応じて「参考資料」に申請に必要な書類を選択。
④「アップロード」をクリック。

| ① 応募情報登録            |               |          |                 |                    |
|---------------------|---------------|----------|-----------------|--------------------|
| 🗎 一時保存 🗋 確認 💼 以前    | の課題をコピーする     |          | 💝 入力チェッ         | ク 🔎 提案書ブレビュー 💥 閉じる |
| 公募年度 / 公募名          | 2018年度 / シーズB |          |                 |                    |
| 課題D / 研究開発課題名(必須)   | XXXXXXXXX /   |          |                 |                    |
| 代表者情報確認             | 共通項目 1        | シーズ開発の概要 | 応募時予算額          | 研究組織情報             |
| 100 Etc. 26 T 400 T | 法从当年7月7月11日   | 語を生まれます  | may preside the | TROMODULATE STOCK  |

応募情報登録・修正前にファイルのアップロードが必要です。

|       | 名称                    | 形式         | サイズ  | ファイル名 |    | (2) 処             | L理         |
|-------|-----------------------|------------|------|-------|----|-------------------|------------|
| 応募情報フ | マイル <mark>(必須)</mark> | [pdf]      | 10MB |       | 参照 | <i></i>           | ) 前降)      |
|       | 様式2·様式3               | [PDF(PDF)] | 10MB |       | 参昭 | 2017              | ] [] [] [] |
|       | 別添                    | [PDF(PDF)] | 10MB |       | 参照 | קול               | ) 前條)      |
| 参考資料  | 別添                    | [PDF(PDF)] | 10MB |       | 参照 | <i><b>クリア</b></i> | ) 前條)      |
|       | 別添                    | [PDF(PDF)] | 10MB |       | 参照 | <i></i>           | ) 前條)      |
|       | 別添                    | [PDF(PDF)] | 10MB |       | 参照 | クリア               | ) 削除 )     |

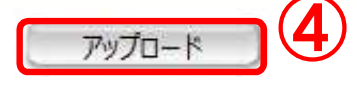

## 2-d. 応募情報の入力(添付ファイルの指定)

| 名 称          | 形式・サイズ   | アップロードするファイル                                                                                                    |
|--------------|----------|----------------------------------------------------------------------------------------------------|
| 応募情報ファイル(必須) | PDF•10MB | <ul> <li>・様式1(-2)研究開発提案書</li> <li>・別紙1 研究開発の主なスケジュール</li> <li>・別紙2 実施体制図</li> <li>・別紙3 シーズ開発の概要</li> <li>・別紙4 実施計画</li> <li>・Summary of Proposal</li> <li>・研究開発提案書要約</li> </ul> |
| 参考資料:様式2・様式3 | PDF•10MB | ・様式2 承諾書<br>・様式3 両事業審査希望書                                                                                                    |
| 参考資料:別添(任意)  | PDF•10MB | 「参考資料:別添(任意)」は、4ファイルで合計40MBまでアップ<br>ロードできます。別添①~⑤について、1ファイル10MB以内にな                                                                                                    |
| 参考資料:別添(任意)  | PDF-10MB | るように必要に応して結合・分割の上、アックロートして下さい。<br>・別添① 研究開発代表者の各種トレーニング等に関する受講証、                                                                                                    |
| 参考資料:別添(任意)  | PDF•10MB | 修了証等の写し<br>・別添② 臨床試験実施計画書(プロトコル) ※(案)も可<br>・別添③ 統計解析計画書 ※(案)も可                                                                                                    |
| 参考資料:別添(任意)  | PDF•10MB | ・別添④ 対面助言を実施している場合は対面助言の記録の写し及び<br>別紙(相談内容)、事前相談のみ実施の場合は概要 等<br>・別添⑤ 企業連携、導出に関する各種書類(契約書等の写し)                                                                                   |

### 2-d. 応募情報の入力(業績情報)

①「業績情報」をクリック

 ReaD&Researchmapから業績を取得する」をクリック 適宜追加・削除してください。

| 公募年度 / 公募名                                                                                                    | 2018年度 / シース                                                                 | ζB                                                                    |                                                                 |          |          |
|----------------------------------------------------------------------------------------------------|------------------------------------------------------------------------------|-----------------------------------------------------------------------|-----------------------------------------------------------------|----------|----------|
| 題ID / <b>研究開発課題名(必須)</b>                                                                                                    | XXXXXXXX /                                                                   |                                                                       |                                                                 |          |          |
| 代表者情報確認                                                                                                    | 共通                                                                           | 項目                                                                    | シーズ開発の概要                                                        | 応募時予算額   | 研究組織情報   |
| 応募·受入状況                                                                                                    | - 添付ファイ                                                                      | (ルの指定 📘                                                               | 業績情報                                                            | 略歴情報     | 研究組織内連絡欄 |
| * KeaDockesearchmap未満取得表<br>業績情報を入力するか、研究者                                                                                                    | ▼圧♪<br>データベースReaD&                                                           | Researchmapから業績                                                       | 漬情報を選択して下さい。                                                    |          |          |
| <ul> <li>KeaD&amp;ResearChmap果病用以当時</li> <li>業績情報を入力するか、研究者:<br/>e-RadのログインIDとReaD&amp;Rese</li> <li>※ReaD&amp;Researchmapへの新規</li> <li>※ReaD&amp;Researchmapとe-Radの</li> <li>業績を取得する種別</li> </ul>         | ∞E1<br>データベースReaD&<br>archmapのログインI<br>アカウント作成は、(<br>)ログインID連携につ<br>研究論      | Researchmapから業i<br>IDの連携をさせると、<br>e-Radのトップ画面の<br>ついて、詳しくはこち          | 漬情報を選択して下さい。<br>より多くの業績情報から選択するこ<br>メニューから行って下さい。<br>らをご覧ください。  | ことが出来ます。 |          |
| <ul> <li>KreaD&amp;ResearChmap先病現代研究者:<br/>業績情報を入力するか、研究者:<br/>e-RadのログインIDとReaD&amp;Rese<br/>※ReaD&amp;Researchmapへの新規<br/>※ReaD&amp;Researchmapとe-Radの</li> <li>業績を取得する種別</li> <li>業績を取得する研究者</li> </ul> | マモイ<br>データベースReaD&<br>archmapのログインI<br>アカウント作成は、<br>ログインID連携に<br>研究論<br>XXXX | Researchmapから業<br>Dの連携をさせると、<br>e-Radのトップ画面の<br>ついて、詳しくはこち<br>文文<br>ン | 遺情報を選択して下さい。<br>より多くの業績情報から選択するこ<br>メニューから行って下さい。<br>ら をご覧ください。 | ことが出来ます。 |          |

|   |     | ▶ 行を追加 〕 上 | へ移動 ) 下へ移動 ) 削除 |         |      |           |     |      |                        |
|---|-----|------------|-----------------|---------|------|-----------|-----|------|------------------------|
|   | 発表年 | 種別         | -               | ~       | 論文課題 | XXXXXXXXX | xxx | **** | XXXXXX                 |
|   |     | 著者名        |                 |         |      |           |     |      |                        |
|   |     | 雑誌名        | *****           | xxxxxxx | x    | 査読有無      | 有   | 発行年月 | <mark>9999年99月</mark>  |
|   |     |            |                 |         |      |           |     |      | あと <mark>500</mark> 文字 |
|   |     |            |                 |         |      |           |     |      |                        |
|   |     |            |                 |         |      |           |     |      |                        |
| ~ |     |            |                 |         |      |           |     |      |                        |

### 2-d. 応募情報の入力(略歴情報)

# ①「略歴情報」をクリック ② 適宜入力してください。

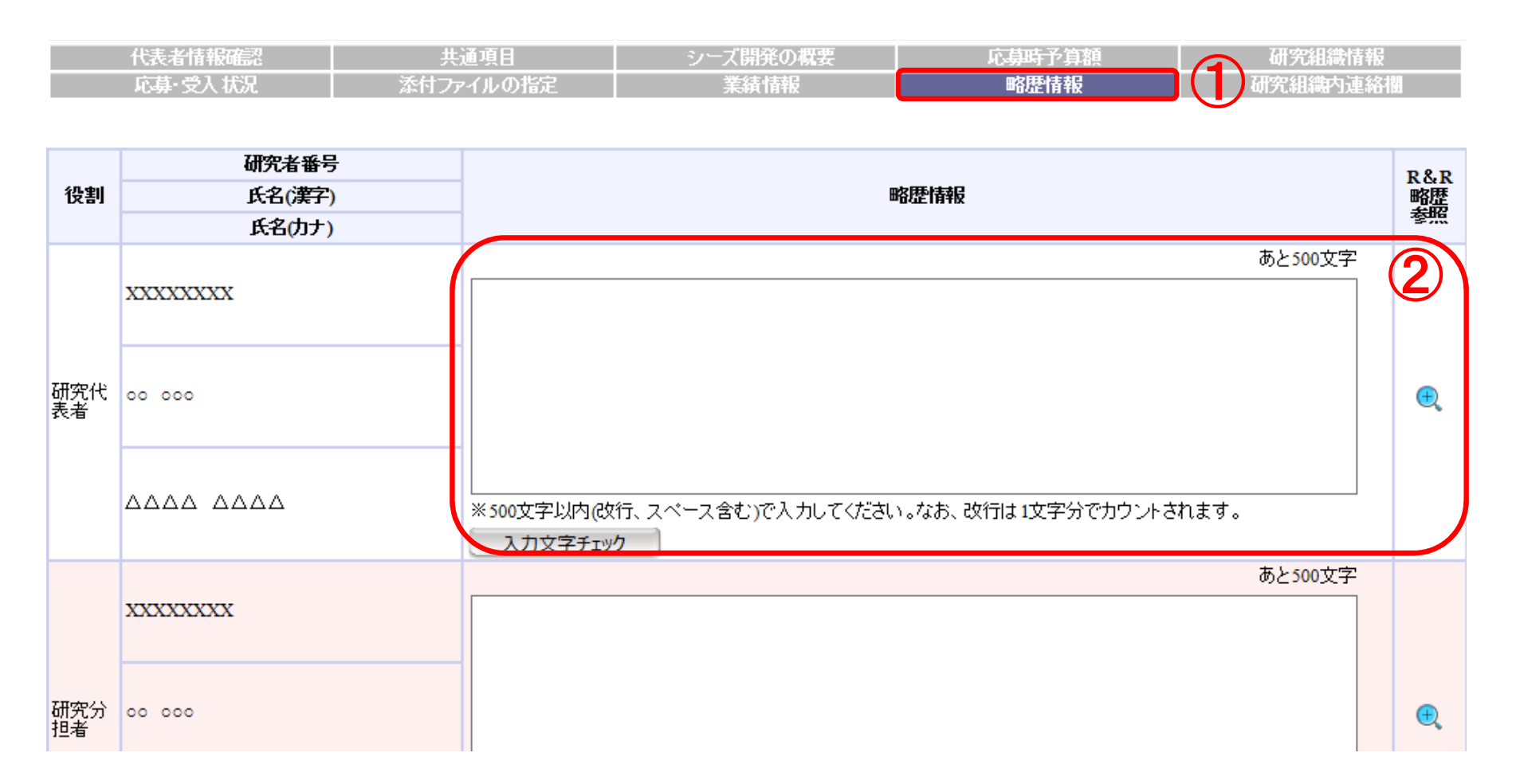

### 2-d. 応募情報の入力(応募課題内容の確認)

● すべての項目を入力したら、この応募課題の内容の確認を行います。 画面上の「確認」ボタンをクリックし、入力された情報の確認を行います。

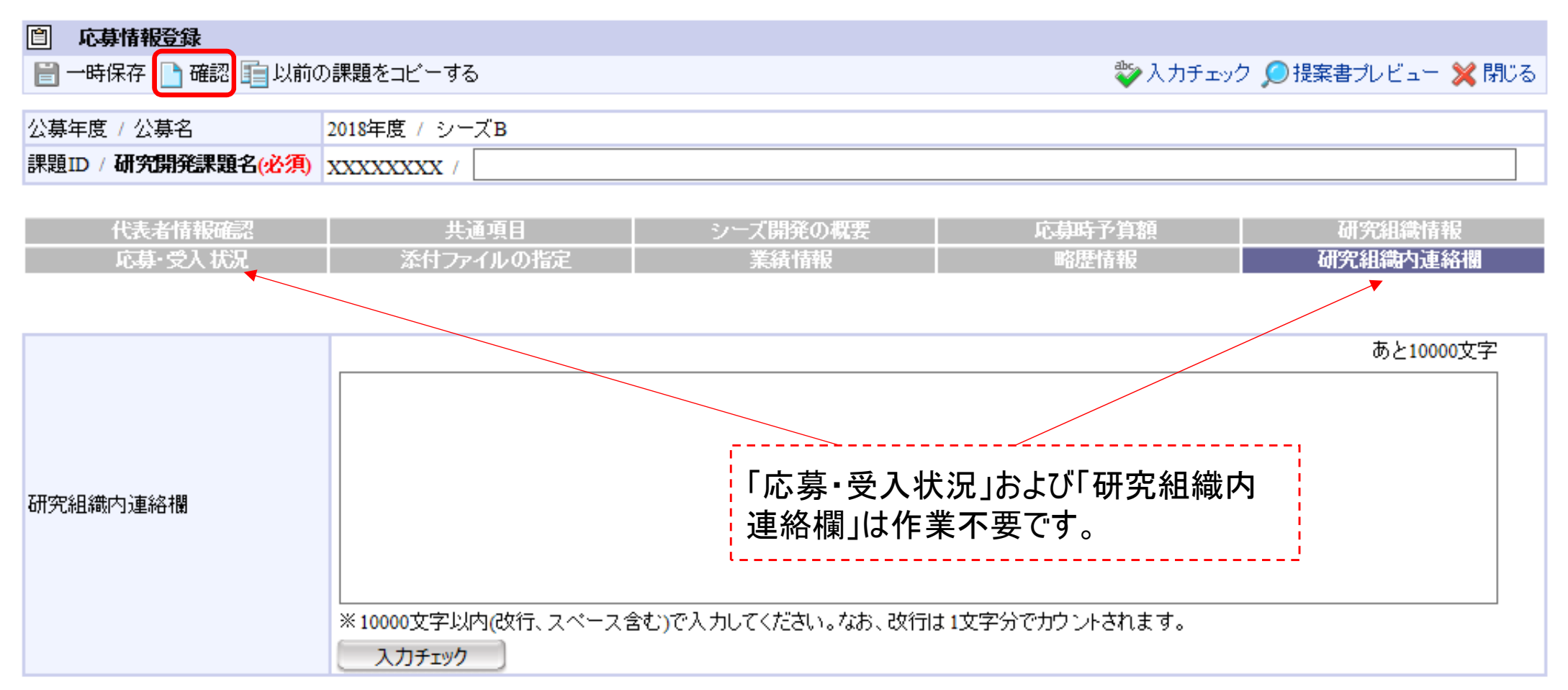

### 2-d. 応募情報の入力(応募課題の提出)

● 入力内容を確認したら「実行」ボタンをクリックし、応募課題を提出します。

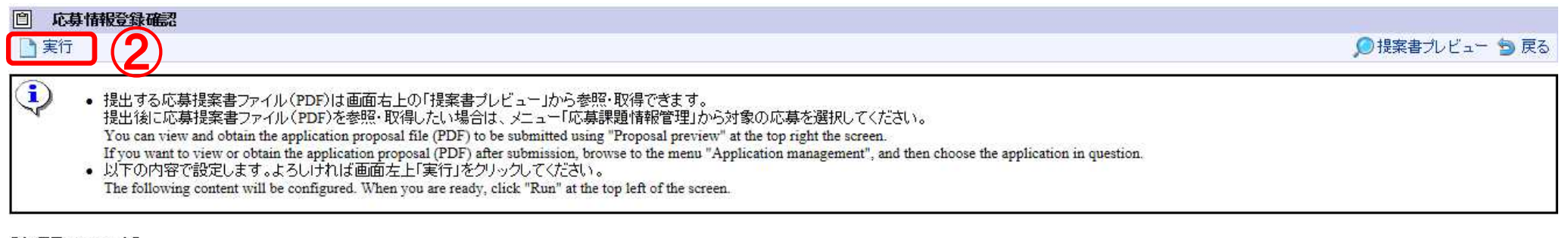

| 代表者情報 共通項目 個別項目 応募時予算額 研究組織情報 応募・受入状況 添付ファイルの指定 業績情報 略歴情報 研究組織内連絡欄 | 【各項目へのリ<br>Links to each | ンク】<br>item】 |      |        |        |         |           |      |      |          |  |
|--------------------------------------------------------------------|--------------------------|--------------|------|--------|--------|---------|-----------|------|------|----------|--|
|                                                                    | 代表者情報                    | 共通項目         | 個別項目 | 応募時予算額 | 研究組織情報 | 応募·受入状況 | 添付ファイルの指定 | 業績情報 | 略歴情報 | 研究組織内連絡欄 |  |

しなお、本公募では、「研究開発代表者」から「所属機関」にe-Radで 申請した段階では応募は完了していません。 所属機関の承認の手続きを必ず行って下さい。

### 2-e. 応募情報の確認

- なお、本公募では、「研究開発代表者」から「所属機関」にe-Radで申請 した段階では応募は完了していません。所属機関のe-Rad事務代表者 に連絡し、応募を承認する手続きを必ず行って下さい。
- 応募情報管理画面で、今回応募した事業の応募課題の状態(ステータス)が「配分機関処理中」であれば、e-Radでの応募作業は完了です。 「所属研究機関処理中」の場合、所属機関内の処理が完了していませんので、必要に応じて所属機関のe-Rad事務代表者に状況を確認してください。

### 2-e. 応募情報の確認

#### 5.3.3 応募課題のステータスの確認

「5.3.2 入力作業の再開と削除 入力作業の再開と削除」の手順2で検索した結果の一覧から、応募課題の現在のステータスを確認することができます。表示されている内容の意味については、「表 5-1 応募課題のステータス」でご確認ください。

| 04-4 0H2721                                                                                                    |                                        |                                                                                                    | Hun av. e.Rad                     |       |            |                                                                                                    |           |                       |
|----------------------------------------------------------------------------------------------------|----------------------------------------|----------------------------------------------------------------------------------------------------|-----------------------------------|-------|------------|----------------------------------------------------------------------------------------------------|-----------|-----------------------|
| THE PROPERTY OF                                                                                                | T CARDSON                              | ## 56.7U T 0 *HUB.1                                                                                                    | SANCHONDE VALUE CAPY              |       |            |                                                                                                    |           |                       |
| CONTRACTOR NO.                                                                                                 | -1310++                                |                                                                                                    |                                   |       |            |                                                                                                    |           |                       |
|                                                                                                    |                                        | HARTS, III APROPERTY, TATA, T. A.C. MARKED BRATE, B.T.<br>BANDER CO.T. INFORMATION OF A DESCRIPTION<br>(Son Total And Antipartic Applications) (Son Tata). INFORMATION<br>(Son Total Applications) (Son Tata). Information<br>(Son Total Applications) (Son Tata). Information<br>(Son Total Applications) (Son Tata). Information<br>(Son Total Application) (Son Tata). Information<br>(Son Total Application) (Son Tata). Information<br>(Son Total Application) (Son Tata). Information<br>(Son Tata). Information (Son Tata). Information<br>(Son Tata). Information<br>(Son Tata). Information<br>(Son Tata). Information<br>(Son Ta | MERONATOLIA.                      |       |            |                                                                                                    | _         |                       |
| GREA-S                                                                                                    | Triation 1                             |                                                                                                    |                                   | /     | DO BO      | 342                                                                                                    |           |                       |
| Site Page 1401                                                                                                 | KC-MME                                 |                                                                                                    |                                   |       | JU 1555    | <b>H</b>                                                                                                    |           |                       |
| and a second second second second second second second second second second second second second second second | 8055                                   |                                                                                                    | 911-121 C 162                     | /     | 1. C       | <b>71</b>                                                                                                    |           |                       |
| 1010年五期結果一覧                                                                                                    | NRG                                    |                                                                                                    | 20(1-07) R 10-21                  |       | AND TIME   | a section of the section of the sect |           |                       |
| a <del>a mara a</del>                                                                                          | 282                                    | 0.07                                                                                                    | (\$\$1)                           |       |            | 34                                                                                                    |           |                       |
| -                                                                                                    | OWER                                   | 21 x x x                                                                                                    | and Monte and Andreas and Andreas |       | . A. III   | E                                                                                                    |           |                       |
|                                                                                                    | 191810                                 | 18.8-81                                                                                                    |                                   | /     | -24-ME     |                                                                                                    |           |                       |
|                                                                                                    | 2867                                   | (Ris-R)                                                                                                    |                                   |       |            |                                                                                                    |           |                       |
|                                                                                                    | AND REPORTED IN                        | 1. Solar and 1.                                                                                                    | (21):-12)                         |       |            | -12 JUL 199 P                                                                                                    | ta        |                       |
|                                                                                                    | WX495                                  | 128-01                                                                                                    |                                   |       |            |                                                                                                    |           |                       |
|                                                                                                    | 1075825-397                            | dei (1001-101 (4))                                                                                                    | (223-41)                          | _     | - 08       | <b>日</b> 人(*****                                                                                                    |           |                       |
|                                                                                                    | 7/0+                                   | (\$1) (\$2-40) (\$2)                                                                                                    | 1874-101                          |       |            |                                                                                                    |           |                       |
|                                                                                                    | 元副新位                                   | a dot o Elterat o Elteratere                                                                                                    |                                   |       |            |                                                                                                    |           |                       |
|                                                                                                    | ###################################### |                                                                                                    |                                   |       |            |                                                                                                    |           |                       |
|                                                                                                    |                                        | 42 92547.F                                                                                                    |                                   |       |            |                                                                                                    |           |                       |
|                                                                                                    |                                        |                                                                                                    | 1228384                           |       |            |                                                                                                    |           |                       |
|                                                                                                    | an an an an an                         | JR00 6461 M70800 J20                                                                                                    | 15                                |       |            |                                                                                                    |           |                       |
|                                                                                                    | En Rivers Ses                          | 10 000 000 000 000 000 000                                                                                                    | A BATE                            |       |            |                                                                                                    |           |                       |
|                                                                                                    |                                        | AMERICA ANIMAS                                                                                                    | THE YZ HA AN AN AT                |       |            |                                                                                                    |           |                       |
|                                                                                                    |                                        | The set                                                                                                    |                                   |       | _          |                                                                                                    |           |                       |
|                                                                                                    | ine war als STOR                       | NUMBER OF THE OWNER OF THE OWNER OWNER OWN                                                                                                    | NTT IN THE R                      |       | - エコ ノく もん | 88 hn T8 🚣                                                                                                    | / — +~    | - フィット・レード            |
|                                                                                                    | NE CO CE                               | HUSHERS, DEC.                                                                                                    |                                   | ータメかい |            | ᄧᆘᄔᄪᄔ                                                                                                    | י גל אווו | <b>つ( I. \7  .   </b> |
|                                                                                                    |                                        | (MACHINE)                                                                                                    |                                   |       |            |                                                                                                    |           |                       |
|                                                                                                    |                                        |                                                                                                    |                                   |       |            |                                                                                                    |           |                       |
|                                                                                                    |                                        |                                                                                                    |                                   |       | 70 长悠 日日 一 | ってちょう                                                                                                    | ┢╶╩╧╽┿╹   | ロファナ                  |
| Contraction of the                                                                                             | CONTRACTOR DE                          | the second second second second second second second second second second second second second second second s                                                                                                    |                                   |       | チ. 代モ ビビーレ | NUリボン云イ                                                                                                    | こ手にい      | π Ι (¨9,              |
| 2 5-10                                                                                                    | <u>い</u><br>首<br>前<br>前<br>一           | 巣題のステークス                                                                                                    | の確認                               |       |            | J - / / U' 77                                                                                                    |           | / / .                 |
| 1 0 10                                                                                                    | パレックテレ                                 |                                                                                                    | マンド田内山                            |       |            |                                                                                                    |           |                       |

e-Rad研究者用クイックガイド 第2.10版P.29